## **Ariba SLP (Supplier Lifecycle Performance)**

#### SUPPLIER GUIDE

## **FORVIA** 'faurecia

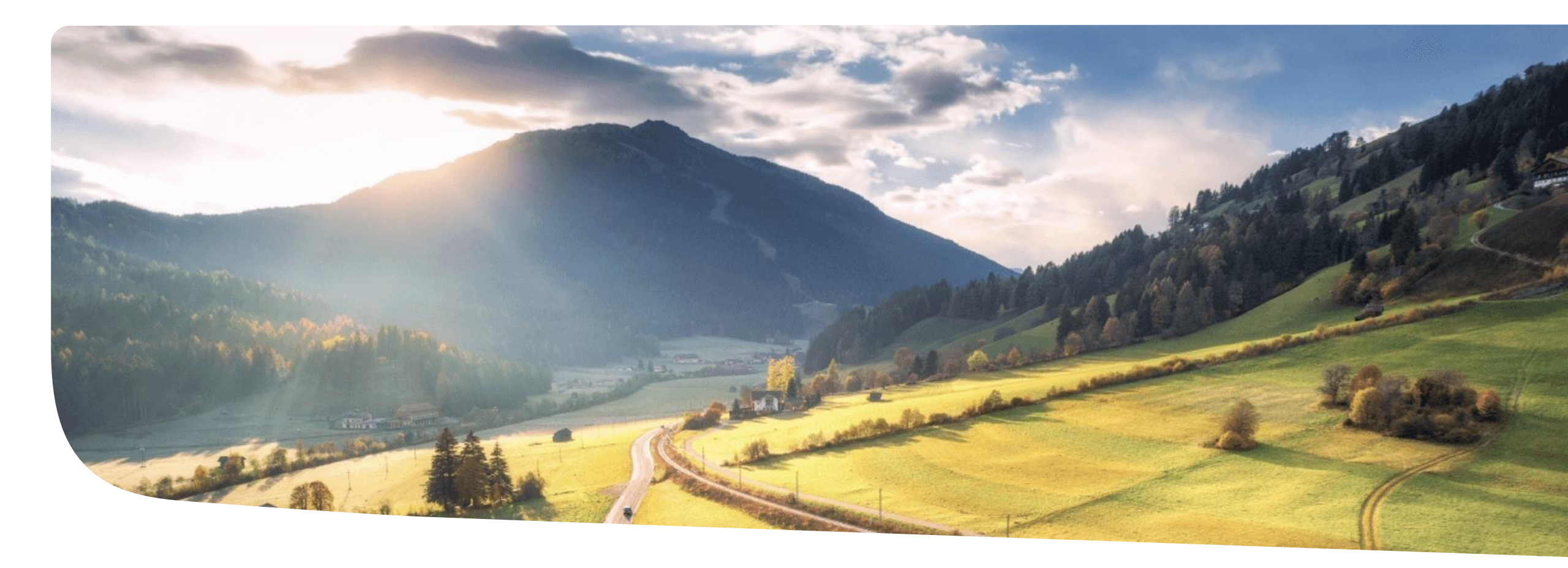

## Agenda

#### Introduction to SLP

- Ariba Supplier Registration
- Ariba Supplier Qualification
- Support Chain
- FAQ's

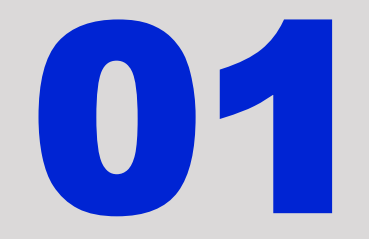

#### **Introduction to ARIBA SLP**

Introduction

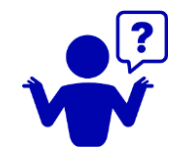

## What is ARIBA SLP ?

**SLP** stands for  $\rightarrow$  **Supplier Lifecycle Performance.** 

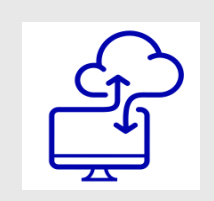

Fully integrated software in ARIBA NETWORK. Cloud Solution. Embedded module part of the complete Purchasing solution

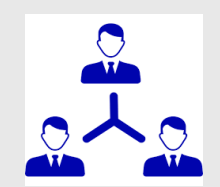

Manage business relationship between FAURECIA and suppliers: On-boarding // Qualification // Preferred status

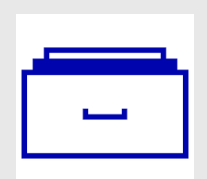

One single repository for supplier to upload and to maintain / update its master data management.

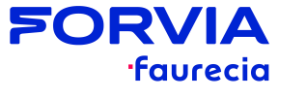

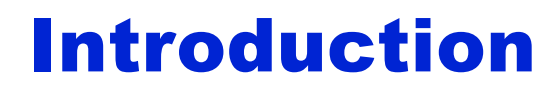

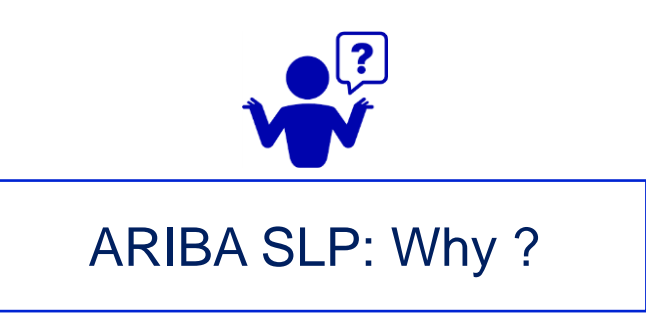

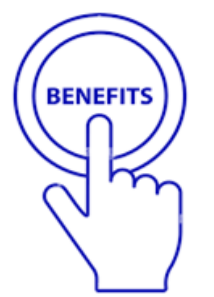

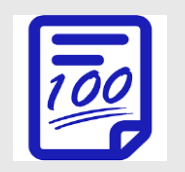

One single tool to manage most of supplier relationship One step more towards a 100% digital solution

#### To simplify data collection:

- Documentation & information up to date.
- Right supplier for right business with right level of qualification

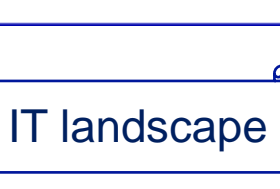

Data reliability

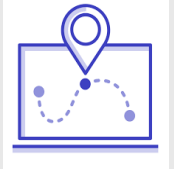

To share a full end to end visibility across the supplier lifecycle process between both parts. To ensure a full compliance process.

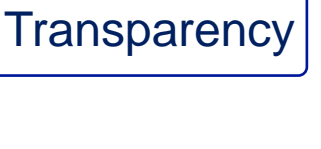

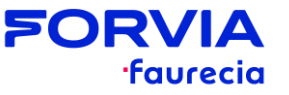

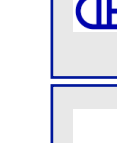

#### Introduction

#### New Supplier :

- This booklet is dedicated to all FAURECIA new suppliers, means suppliers who are not already under a business relationship with FAURECIA (RFQ/PO/Invoice...).
- What is expected from you today ? => TO BE REGISTERED IN ARIBA NETWORK AND FOLLOW QUALIFICATION PROCESS
  - Supplier to connect to its existing ARIBA NETWORK account OR to create one (if no existing account). To have
    an account is mandatory to get registered and qualified
  - Supplier to take the control and update its master data (e.g., tax, location, bank details, etc...)
  - Supplier to confirm its main contact address with full details (name, phone, @,...)
  - For some specific cases, certificates to be uploaded as well.
- What is expected from you tomorrow ?
  - You may will receive notification in case of qualification extension (your company being qualified on a new segment) master data updates, contacts updates through questionnaires. To fulfill the questionnaire is mandatory.
  - You can maintain your master data whenever you need via registration questionnaires.

ARIBA SLP = mandatory tool for any business transaction If supplier not qualified in ARIBA SLP => No business transaction possible

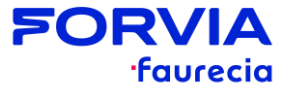

#### Information

## To Keep in mind...3 (or 4) steps to get qualified by FAURECIA

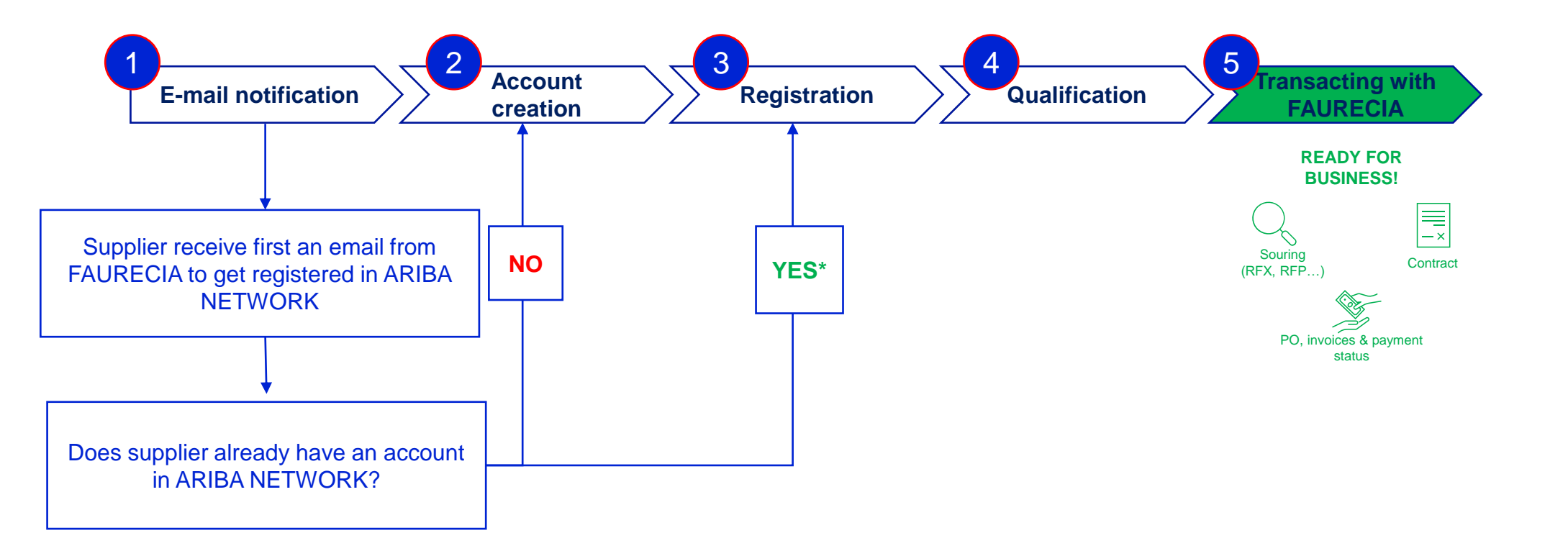

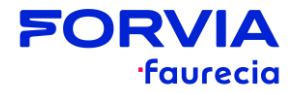

To Keep in mind...make the right click!

| SAP Ariba                   |                  |              |
|-----------------------------|------------------|--------------|
| Supplier Login              |                  |              |
| User Name                   |                  |              |
| Password                    |                  |              |
| Login                       | • •              |              |
| Forgot Username or Password | Click<br>"Login" | $\checkmark$ |
| Register Now or Learn More  |                  |              |

When supplier login in ARIBA NETWORK through the Registration invitation, **DO NOT** press "Enter" to access Ariba. You **MUST** click on "Login".

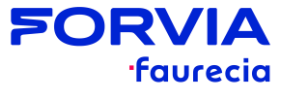

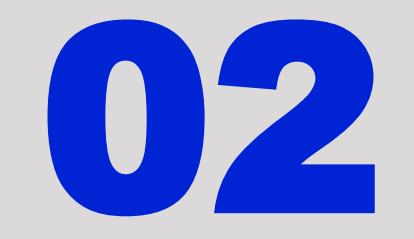

#### **Ariba Supplier Registration**

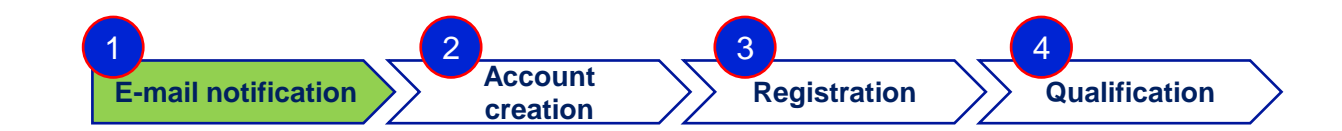

## **Supplier Registration**

|              |                                                                                                    | Forward    | ttert         | Brint | Defete |         |
|--------------|----------------------------------------------------------------------------------------------------|------------|---------------|-------|--------|---------|
|              | Invitation: Register to become a supplier with FAURECIA SERVICESGROUPE                                      | - TEST     |               |       |        |         |
|              | Saturday, August 13, 2022 3:20:08 PM                                                                        |            |               |       |        |         |
|              | Show pictures                                                                                               |            |               |       |        |         |
|              | FAURECIA SERVICES GROUPE - TEST                                                                             |            |               |       |        |         |
|              | Register as a supplier with FAURECIA SERVICES GROUPE - TEST                                                 |            |               |       |        |         |
|              | Hello!                                                                                                    |            |               |       |        |         |
|              | YG- Onboarding Team- ASIA has invited you to register to become a supplier with FAURECIA SERVICES           |            |               |       |        |         |
|              | GROUPE- TEST. Start by creating an account with Ariba Network.                                              |            |               |       |        |         |
|              | FAURECIA SERVICES GROUPE- TEST uses Ariba Network as a unique way to collaborate with suppliers.            |            |               |       |        |         |
|              | If Faurecia Test Supplier SLP already has an account with Ariba Network, sign in with your username         |            |               |       |        |         |
|              | and password.                                                                                               |            |               |       |        |         |
|              | Click Here to create account now                                                                            |            |               |       | - I    |         |
|              | Best regards.                                                                                               |            |               |       |        |         |
|              |                                                                                                    |            |               |       |        | l       |
|              |                                                                                                    |            |               |       |        |         |
| Supplier wil | ill receive an email notification from FAURECIA to get registered in ARIBA NETWORK.                         |            |               |       |        |         |
| Supplier to  | click on "Click here" to create account <b>OR</b> to access ARIBA NETWORK. <u>https://service.ariba.com</u> | n/Sourcing | <u>.aw/</u> . |       |        |         |
|              |                                                                                                    |            |               |       |        |         |
| )            |                                                                                                    |            |               |       |        | - POKVI |
| 1            |                                                                                                    |            |               |       |        | ·fau    |

#### FORVIA - Supplier

## **Supplier Registration**

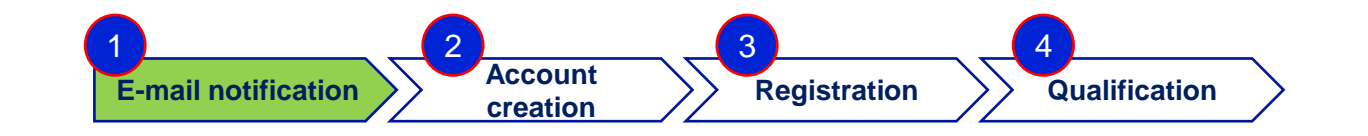

| SAP Ariba Proposals and Questionnaires 🚽                                                                                                    | 0            |
|----------------------------------------------------------------------------------------------------|--------------|
| Welcome,                                                                                                    |              |
| Have a question? Click here to see a Quick Start guide.                                                                                                    |              |
| Sign up as a supplier with FAURECIA - TEST on SAP Ariba.<br>FAURECIA - TEST uses SAP Ariba to manage procurement activities.<br>Create an SAP Ariba supplier account and manage your response to procurement activities required by FAURECIA - TEST.<br>Already have an account?<br>Log in<br>About Ariba Network                                                                                                    |              |
| The Ariba Network is your entryway to all your Ariba seller solutions. You now have a single location to manage all of your customer relationships and supplier activities regardless of which Ariba s customers are using. Once you have completed the registration, you will be able to:    Respond more efficiently to your customer requests  Work more quickly with your customers in all stages of workflow approval Strengthen your relationships with customers using an Ariba Network solution Review pending sourcing events for multiple buyers with one login Apply your Company Profile across Ariba Network, Ariba Discovery and Ariba Sourcing activities Moving to the Ariba Network allows you to log into a single location to manage: All your Ariba customer relationships All your event actions, tasks and transactions Your profile information All your registration activities | olution your |
| <ul> <li>Supplier will have 2 options here:</li> <li>If you already have an Ariba Account, then click on "Log In" and jump to slide n° 16.</li> <li>If you don't have an Ariba Account, then click on "Sign-up" and jump to next slide.</li> </ul>                                                                                                    |              |

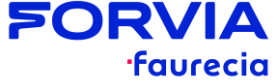

| Ariba Proposals and Questionna                          | aires 🚽          |                                                    |                                                                                                    | (                                  |
|---------------------------------------------------------|------------------|----------------------------------------------------|----------------------------------------------------------------------------------------------------|------------------------------------|
| Create account<br>First, create an SAP Ariba supplier a | ccount, then cor | mplete questionnaires required by FAURECIA - TEST. |                                                                                                    | Create account and continue Cancel |
| Company information                                     |                  |                                                    |                                                                                                    |                                    |
|                                                         |                  |                                                    | * Indicates a required field                                                                                                    |                                    |
| C                                                       | ompany Name:*    | Faurecia Test Supplier SLP                         |                                                                                                    |                                    |
| c                                                       | Country/Region:* | India [IND]                                        | n your company was more than one once, enter the main timbe adontes, rou can enter more adonteses soon as your simpling adontes, thang address or other addresses later in your company profile. |                                    |
|                                                         | Address:*        |                                                    |                                                                                                    |                                    |
|                                                         |                  | Line 2                                             |                                                                                                    |                                    |
|                                                         | City:*           | Pune                                               |                                                                                                    |                                    |
|                                                         | State:*          | Maharashtra [IN-MH]                                |                                                                                                    |                                    |
|                                                         | Postal Code:*    | 411026                                             |                                                                                                    |                                    |
| User account information                                | 1                |                                                    |                                                                                                    |                                    |
|                                                         |                  |                                                    | * Indicates a required field                                                                                                    |                                    |
|                                                         | Name:*           | FirstName LastName                                 | SAP Business Network Privacy Statement                                                                                                    |                                    |
|                                                         | Email:*          | testsuppliercontactslp@yopmail.com                 |                                                                                                    |                                    |
|                                                         | Username:*       | Use my email as my username                        | Must be in email format(e.g john@)newco.com)                                                                                                    |                                    |
|                                                         | Paraword:8       |                                                    | Passwords must contain a minimum of eight characters including upper and lower case letters, numeric digits, and special characters. ①                                                           |                                    |
|                                                         | Password         | Ψ                                                  |                                                                                                    |                                    |
|                                                         |                  |                                                    |                                                                                                    |                                    |

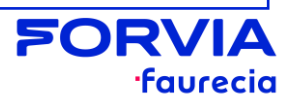

F

| Language:                                                                                 | inglish 🗸                                                              | The language used when Ariba sends you configurable notifications. This is different than your web b                                                                                                    |  |
|-------------------------------------------------------------------------------------------|------------------------------------------------------------------------|----------------------------------------------------------------------------------------------------|--|
| Email orders to:*                                                                         |                                                                        | Customers may send you their orders through Ariba Network. To send orders to multiple contacts in your organization, create a distribution<br>list and enter the email address here. You can change this anytime. |  |
| more about your business                                                                  |                                                                        |                                                                                                    |  |
| Product and Service Categories                                                            | Enter Product and Service Categories                                   | Add -or- Browse                                                                                                    |  |
| Ship-to or Service Locations                                                              | E*                                                                     | Add -or- Browse                                                                                                    |  |
| Tax IE                                                                                    | ): Optional                                                            | Enter your Company Tax ID number.                                                                                                    |  |
| DUNS Number                                                                               | r, Optional                                                            | Enter the nine-digit number issued by Dun & Bradstreet. By default, DUNS number is appended with "-T" in test account.                                                                                            |  |
| ead and agree to the Terms of Use<br>agree that SAP Business Network will make parts of m | y (company) information accessible to other users and the public based | an my role within the SAP Business Network and the applicable profile visibility settings. Please see the SAP Business Network Privacy Statement to                                                               |  |

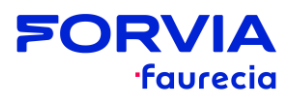

|                                       | -                                                                           | -                                                      |                             |               |                            |        |
|---------------------------------------|-----------------------------------------------------------------------------|--------------------------------------------------------|-----------------------------|---------------|----------------------------|--------|
| Ariba Proposals and Question          | naires 🔶                                                                    |                                                        |                             |               |                            | 3      |
| Create account                        |                                                                             |                                                        |                             | C             | reate account and continue | Cancel |
| First, create an SAP Ariba supplier a | ccount, then complete questionnaires re                                     | equired by FAURECIA - TES                              | т.                          |               |                            |        |
| Company information                   |                                                                             |                                                        |                             |               |                            |        |
| Company Name:*                        | Faurecia Te: (i) Potential existing acco                                    | ounts                                                  |                             |               |                            |        |
| Country/Region:*<br>Address:*         | India [IND] We have noticed that there<br>Please review before you of<br>T1 | e may already be an Ariba Net<br>create a new account. | twork account registered by | your company. |                            |        |
|                                       | Line 2                                                                      |                                                        |                             | Skip leview   |                            |        |
|                                       | MIDC                                                                        |                                                        |                             |               |                            |        |
| City:*                                | Pune                                                                        |                                                        |                             |               |                            |        |
| State:*                               | Manarashtra (IN-MH)                                                         | ]                                                      |                             |               |                            |        |
| Tostat couc.                          | 411020                                                                      |                                                        |                             |               |                            |        |
| User account information              | 1                                                                           |                                                        |                             |               |                            |        |

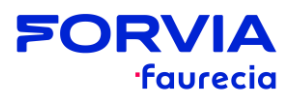

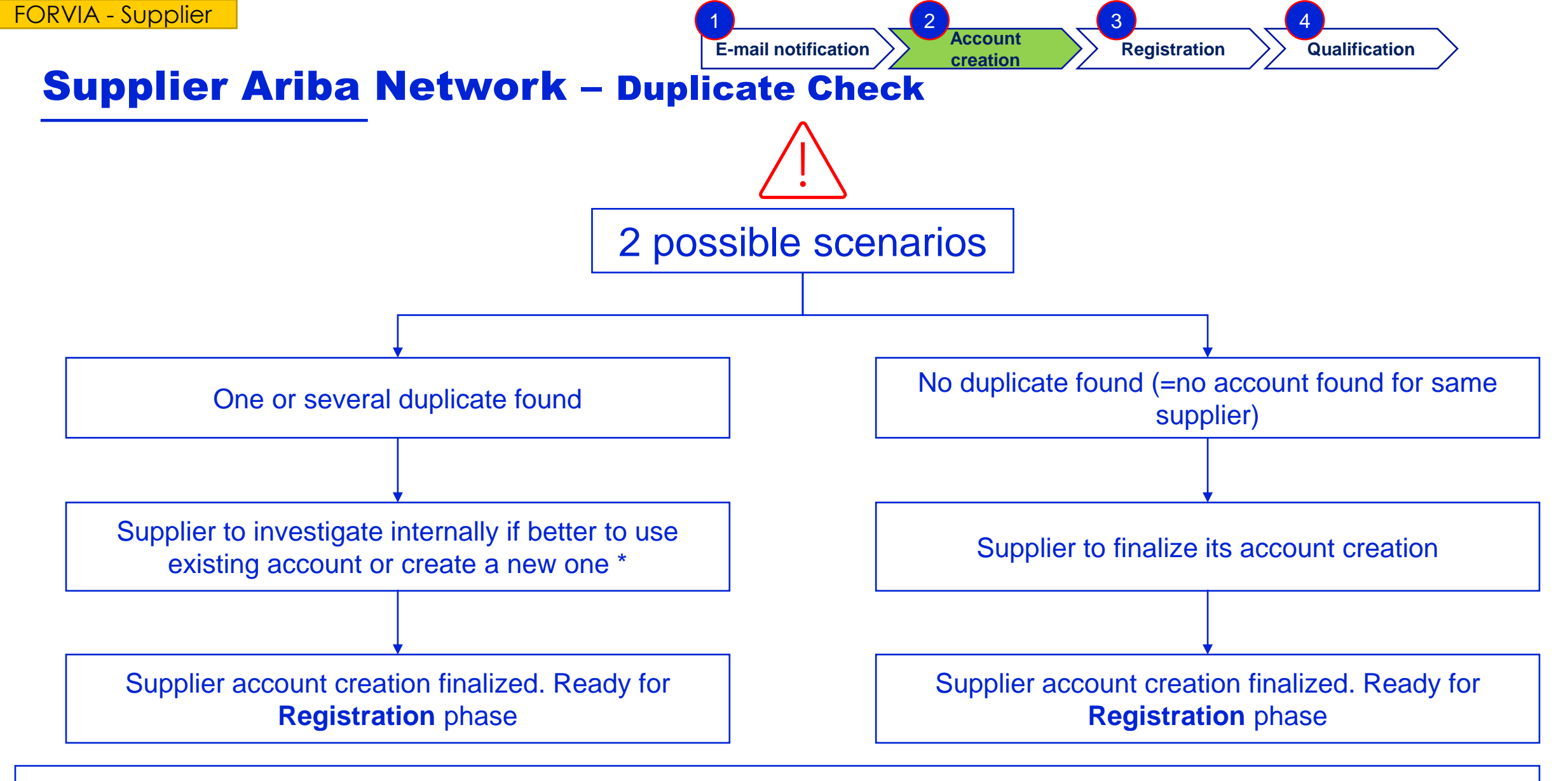

\* It may happen a supplier already have one a several accounts due to different ARIBA Streams (S2C, P2P...) => so supplier internal alignment needed before
new account creation or using one already existing.

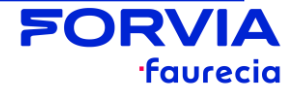

### **Supplier Registration**

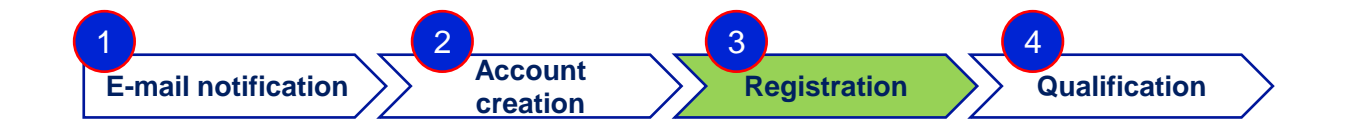

| Console Image: Doc1109871669 - Supplier registration questionnaire   Event Messages   Event Messages   Event Messages   Event Details   Response History   Response Team                                               | o File Sync<br>ne remaining<br>↓ days 21:28:4 | 17              |
|----------------------------------------------------------------------------------------------------|-----------------------------------------------|-----------------|
| Console Image: Doc1109871669 - Supplier registration questionnaire   Event Messages<br>Event Details<br>Response History<br>Response Team All Content                                                                  | ne remaining<br>↓ days 21:28:4                | 17              |
| Event Messages<br>Event Details<br>Response History<br>Response Team                                                                                                    | <b></b>   *                                   |                 |
| Response Team Name 1                                                                                                    |                                               | *               |
|                                                                                                    |                                               |                 |
| ▼ Event Contents •Please make sure all mandatory questions marked by "*" are dully completed. If not, an error message will appear in case of a missing or wrong answer and submitted within submission time deadline. |                                               | Nalk Me T       |
| All Content •For more information about Faurecia's supplier on-boarding process, please click on the following link                                                                                                    |                                               | hroug           |
| 3 General Information                                                                                                    |                                               | - <sup>th</sup> |
| 4 Address Information 3.1 Select your country * INDIA (IN)                                                                                                    | ~                                             |                 |
| 6 Company 3.2 * Extracio Tost Supplier SLD                                                                                                    |                                               | -<br>           |
| (*) indicates a required field                                                                                                    |                                               |                 |
| 8       Banks - Please do no         8       Submit Entire Response         Save draft       Compose Message         Excel Import                                                                                      |                                               | <u>,</u>        |
| Marine componendo                                                                                                    |                                               |                 |

- Supplier need to populate the "Supplier registration questionnaire" i.e., Tax details, Bank details etc. and click on "Submit Entire Response".
- Registration questionnaire will be submitted, and on-boarding will be notified afterwards.

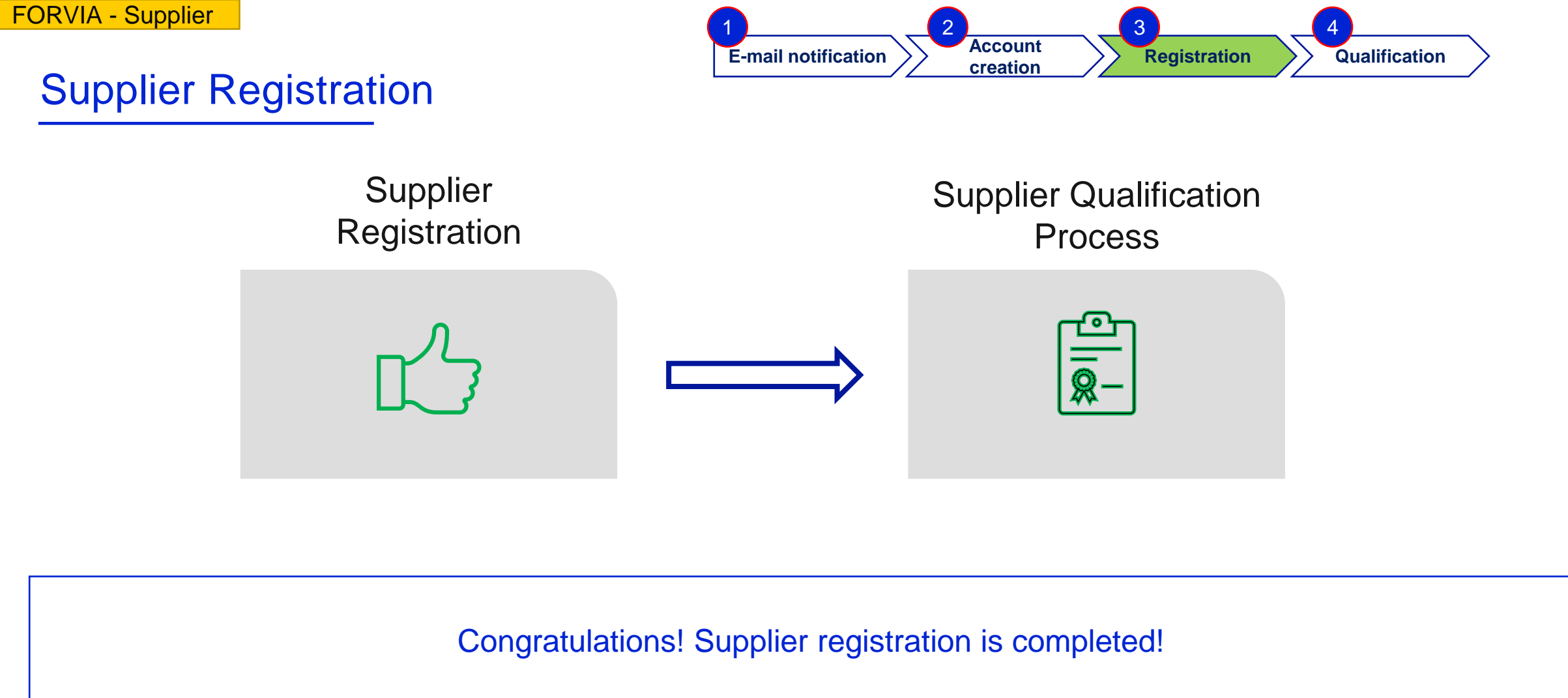

Now, FAURECIA will start the qualification process.

For a supplier, being qualified means, he's authorized to start transacting on a specific business segment

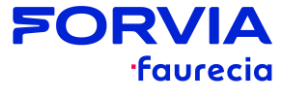

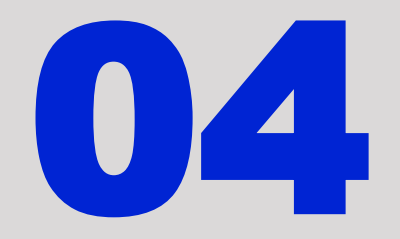

#### **Ariba Supplier Qualification**

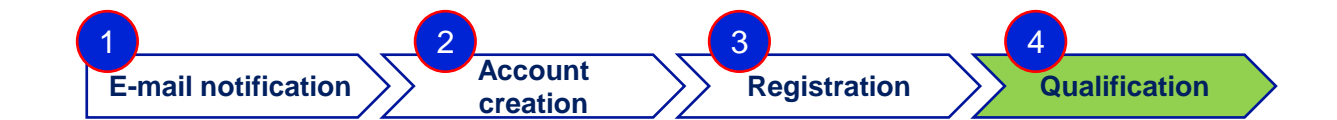

| PY - DP - Program B                                                                                                    | uyer - FIS from FAURECIA SERVICES GROUPE - TESTINVITES you to particip                                                                                    | pate in this process: | Suppli | er Qualifi | cation |  |
|----------------------------------------------------------------------------------------------------|----------------------------------------------------------------------------------------------------|-----------------------|--------|------------|--------|--|
| Eriday August 28, 2022 0                                                                                                    | 40-23 AM                                                                                                    |                       |        |            |        |  |
| Grinday, Magdat 20, 2022 8.                                                                                                    | 72.20 M                                                                                                    |                       |        |            |        |  |
| and some business.                                                                                                    |                                                                                                    |                       |        |            |        |  |
| Please fill out the lister                                                                                                    | d questionnaires and return them by the specified dates.                                                                                                  |                       |        |            |        |  |
| These questionnaires                                                                                                    | are necessary to complete the Supplier Qualification                                                                                                    |                       |        |            |        |  |
| process, Thank you to                                                                                                    | r taking the time to respond to each one.                                                                                                    |                       |        |            |        |  |
| Process Overview                                                                                                    |                                                                                                    |                       |        |            |        |  |
| Process: Supplier Qua                                                                                                    | lification                                                                                                    |                       |        |            |        |  |
| Category: C0201. Fun                                                                                                    | ctional plastic parts                                                                                                    |                       |        |            |        |  |
| Business unit: FCM F                                                                                                    | aurecia Clean Mobility                                                                                                    |                       |        |            |        |  |
| Process owner: PY - D                                                                                                    | P - Program Buyer - FIS                                                                                                    |                       |        |            |        |  |
| Message:                                                                                                    |                                                                                                    |                       |        |            |        |  |
| Questionnaire Overv                                                                                                    | iew                                                                                                    |                       |        |            |        |  |
| Name                                                                                                    | Assigned To Respond By                                                                                                    |                       |        |            |        |  |
| Vendor Profile                                                                                                    | Fname Lname September 24, 2022 at 9:48 PM                                                                                                    |                       |        |            |        |  |
| IATF 16949                                                                                                    | Fname Lname September 24, 2022 at 9:48 PM                                                                                                    |                       |        |            |        |  |
| Contact DP - T&E -Inr                                                                                                    | tovation Fname Lname September 24, 2022 at 9:48 PM                                                                                                    |                       |        |            |        |  |
| 1                                                                                                    |                                                                                                    |                       |        |            |        |  |
| and the second second second                                                                                                    |                                                                                                    |                       |        |            |        |  |
| Click Here e view the                                                                                                    | process.                                                                                                    |                       |        |            |        |  |
| The second second second second second second second second second second second second second second second s                          |                                                                                                    |                       |        |            |        |  |
| Best Regards.                                                                                                    |                                                                                                    |                       |        |            |        |  |
| Best Regards,<br>SAP Ariba team                                                                                                    |                                                                                                    |                       |        |            |        |  |
| Best Regards,<br>SAP Ariba team                                                                                                    |                                                                                                    |                       |        |            |        |  |
| Best Regards,<br>SAP Ariba team                                                                                                    | suse your customer, FAURECIA SERVICES GROUPE - TEST, has identified and                                                                                   |                       |        |            |        |  |
| Best Regards,<br>SAP Ariba team<br>You are receiving this email bec<br>as the appropriate contact for th<br>other expension error ware. | ause your clastomer, FAURECIA SERVICES GROUPE - TEST, has identified you<br>to companying on any molities correct contact, please contact FAURECIA        |                       |        |            |        |  |
| Best Regards,<br>SAP Ariba team<br>You are receiving this email bec<br>as the appropriate contact for th<br>SERVICES GROUPE - TEST.     | ause your customer, FAURECIA SERVICES GROUPE - TEST, has identified you<br>is correspondence, If you are not the correct contact, please contact FAURECIA |                       |        |            |        |  |

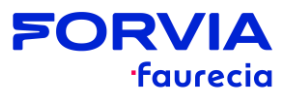

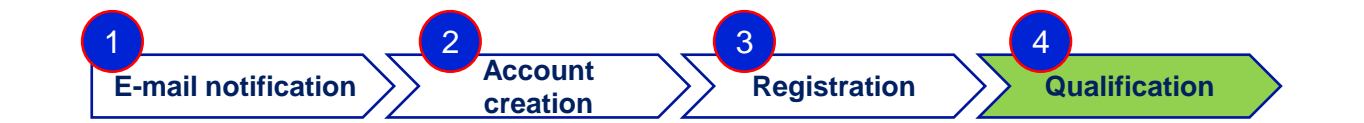

| nmodity: C0201. Functional plastic parts<br>gons: All<br>partments: FCM_Faurecia Clean Mobility       Status: In Progress<br>Owner: SLP_KU_171<br>Message:         lestionnaires       ID       End Time ↓       Commodity         status: Open (3)       End Time ↓       Commodity         [* 16949]       Doc1120812048       9/25/2022 10:18 AM         [* 16949]       Oc1120812048       9/25/2022 10:18 AM                                                                                                    | ==        |
|----------------------------------------------------------------------------------------------------|-----------|
| Instrume       Instrume       End Time       Commodity       Regions       Status         Status: Open (3)       Status: Open (3)       Contrume       Contrume       Contrume       Contrume       Contrume       Contrume       Contrume       All All       Not Ress         F 16949       Doc1120812048       9/25/2022 10:18 AM       Contrume       Contrume       Contrume       All All       Not Ress                                                                                                    |           |
| ID       End Time ↓       Commodity       Regions       Status         Status: Open (3)                                                                                                    |           |
| Status: Open (3)         TF 16949         Doc1120812048       9/25/2022 10:18 AM         C01. CHEMICALS C01, C02. PLASTIC PARTS C02, C03. METAL - RAW MATERIAL,<br>C04. METAL - CUTTING & ST, C05. METAL - ENGINEERED P, C06. METAL - OTHER PROCES,<br>C07. DECORATION C07, C08. EMISSION CONTROL C08, C09. MECHATRONICS AND SAF,<br>C10. COMPOSITES C10, C11. PACKAGING C11, C12. TRANSPORT & WAREHOUS,<br>C13. TOOLING C13, C14. EQUIPMENT C14, C15. PROTOTYPES C15,                                                                                                    |           |
| IF 16949       Doc1120812048       9/25/2022 10:18 AM         C01. CHEMICALS C01, C02. PLASTIC PARTS C02, C03. METAL - RAW MATERIAL,         C04. METAL - CUTTING & ST, C05. METAL - ENGINEERED P, C06. METAL - OTHER PROCES,         C07. DECORATION C07, C08. EMISSION CONTROL C08, C09. MECHATRONICS AND SAF,         C10. COMPOSITES C10, C11. PACKAGING C11, C12. TRANSPORT & WAREHOUS,         C13. TOOLING C13, C14. EQUIPMENT C14, C15. PROTOTYPES C15,                                                                                                    |           |
| C16. ALUMINUM C16, C17. ELECTRONICS/HMI C17, C18. FULL COMPLEX MODULES View more                                                                                                    | walk Me   |
| Contended by the second second | pont pont |
| ndor Profile Doc1120812000 9/25/2022 10:18 AM C01. CHEMICALS C01, C02. PLASTIC PARTS C02, C03. METAL - RAW MATERIAL,<br>C01. CHEMICALS C01, C02. PLASTIC PARTS C02, C03. METAL - RAW MATERIAL,<br>C04. METAL - CUTTING & ST, C05. METAL - ENGINEERED P, C06. METAL - OTHER PROCES,<br>C07. DECORATION C07, C08. EMISSION CONTROL C08, C09. MECHATRONICS AND SAF,<br>C10. COMPOSITES C10, C11. PACKAGING C11, C12. TRANSPORT & WAREHOUS,<br>C13. TOOLING C13, C14. EQUIPMENT C14, C15. PROTOTYPES C15,<br>C16. ALUMINUM C16, C17. ELECTRONICS/HMI C17, C18. FULL COMPLEX MODULES, View more                                                                                                    | ponded    |

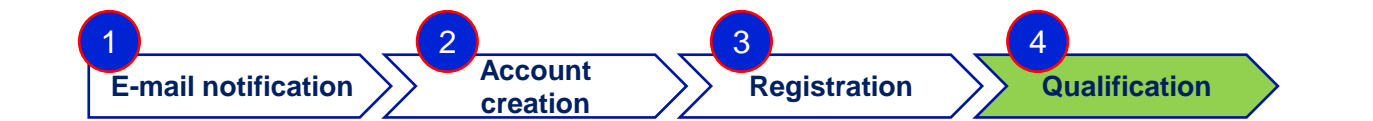

| Ariba Sourcir                                                        | ng                                                                                      | Co               | ompany Settings 🔻 | Fname Lname 🔻            | Feedback Help          | Messages      | <b>^</b> |
|----------------------------------------------------------------------|-----------------------------------------------------------------------------------------|------------------|-------------------|--------------------------|------------------------|---------------|----------|
| Go back to FAURECIA SERVICES                                         | GROUPE - TEST Dashboard                                                                 |                  |                   | c                        | esktop File Sync       |               |          |
| Console                                                              | Doc1120812000 - Vendor Profile                                                          |                  |                   |                          | E Time ren<br>29 da    | ys 18:14:5    | 57       |
| Event Messages<br>Event Details                                      | All Content                                                                             |                  |                   |                          |                        | =             | *        |
| Response Team                                                        | Name 1                                                                                  |                  |                   |                          |                        |               |          |
|                                                                      | ▼ 1 Overview                                                                            |                  |                   |                          |                        |               | *        |
| ▼ Event Contents                                                     | 1.1 Current Number of Employee                                                          | *                |                   |                          |                        |               |          |
| All Content                                                          | 1.2 Current Number of Plant                                                             | *                |                   |                          |                        |               | Walk     |
| 1 Overview                                                           | 2 Financial information (0)                                                             |                  |                   |                          |                        |               | Me       |
| - Financial                                                          | 3 Share Holder (0) Add Share Holder (0)                                                 |                  |                   |                          |                        |               | Thro     |
| <sup>2</sup> information                                             | 4 Business Portfolio Top Industries (0)                                                 |                  |                   |                          |                        |               | ugh      |
| 3 Share Holder                                                       | 5 Business Portfolio Top Clients Add Business Portfolio Top Clients (0)                 |                  |                   |                          |                        |               | <        |
| 4 Business Portfolio                                                 | 6 Sub-Commodity Supplier Capability Add Sub-Commodity Supplier Capability (0)           |                  |                   |                          |                        |               | -        |
| 1                                                                    | (*) indicates a required field                                                          |                  |                   |                          |                        | P             |          |
| 5 Business Portfolio<br>T                                            |                                                                                         |                  |                   |                          |                        |               |          |
| 6 Sub-Commodity<br>Suppli                                            | Submit Entire Response                                                                  |                  |                   |                          |                        |               |          |
| 7 Geographical<br>Product                                            |                                                                                         |                  |                   |                          |                        | Ĵ.            | -1       |
| Fname Lname (Testcontact@yo<br>© 1996–2019 Ariba, Inc. All rights re | pmail.com) last visited 26 Aug 2022 2:21:10 AM SLP TEST GHI AN11117148679-T<br>eserved. |                  | SAP Bu            | siness Network Privacy S | Statement Security Dis | closure Terms | of Use   |
| Once supplier has                                                    | fulfilled all mandatory information, he must finalize the process by clicking on "Subm  | it entire respon | nse".             |                          |                        |               |          |

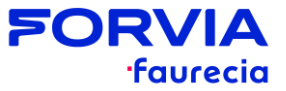

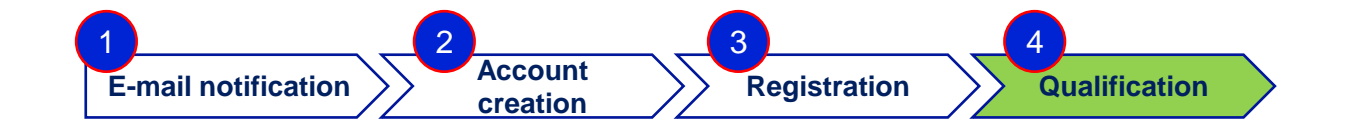

·faurecia

| Ariba Sourcii                      | ng                                  |                                           |                    | Help                                                                                                    |
|------------------------------------|-------------------------------------|-------------------------------------------|--------------------|----------------------------------------------------------------------------------------------------|
| Go back to FAURECIA SERVICES       | GROUPE - TEST Dashboard             |                                           |                    | Desktop File Sync                                                                                              |
| Console                            | Doc1120812000 - Vendor Profile      |                                           |                    | D Time remaining<br>29 days 18:04:54                                                                           |
| Event Messages<br>Event Details    | All Content                         |                                           |                    | <b>m</b>   ×                                                                                                   |
| Response History<br>Response Team  | Name 1                              |                                           |                    |                                                                                                    |
|                                    | ▼ 1 Overview                        |                                           |                    | ÷                                                                                                    |
| ▼ Event Contents                   | 1.1 Current Number of Employee      |                                           | * 12               |                                                                                                    |
| All Content                        | 1.2 Current Number of Plant         | ✓ Submit this response?                   | * 10               | Wa                                                                                                    |
| 1 Overview                         | 2 Financial information             | Click OK to submit. 1(1)                  |                    | K Me                                                                                                    |
| -                                  | 3 Share Holder                      | OK Cancel (1)                             |                    | Three                                                                                                    |
| 2 information                      | 4 Business Portfolio Top Industries |                                           |                    | en al se al se al se al se al se al se al se al se al se al se al se al se al se al se al se al se al se al se |
| 3 Share Holder                     | 5 Business Portfolio Top Clients    | (1)                                       |                    | <                                                                                                    |
| Business Portfolio                 | 6 Sub-Commodity Supplier Capability | Add Sub-Commodity Supplier Capability (1) |                    |                                                                                                    |
| 4 T                                | 4 Commission Bandanda Bannas        |                                           |                    | ×                                                                                                    |
| 5 Business Portfolio               | (*) indicates a required field      |                                           |                    |                                                                                                    |
| 6 Sub-Commodity<br>Suppli          | Submit Entire Response Save araft   | Compose Message Excel Import              |                    |                                                                                                    |
| 7 Geographical<br>Product          |                                     |                                           |                    | ( <del>]</del>                                                                                                 |
| © 1996–2019 Ariba, Inc. All rights | reserved.                           |                                           | SAP Business Netwo | rk Privacy Statement Security Disclosure                                                                       |
|                                    |                                     |                                           |                    |                                                                                                    |
| Supplier to click of               | n "OK" to submit the response.      |                                           |                    |                                                                                                    |
|                                    |                                     |                                           |                    |                                                                                                    |
| 22                                 |                                     |                                           |                    | PURVIA                                                                                                    |

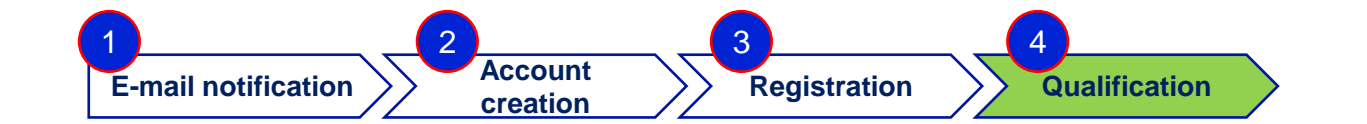

| Ariba Sourcir                                                                      | ng                                                                                                    |                                            |                      | Help                                            |
|------------------------------------------------------------------------------------|----------------------------------------------------------------------------------------------------|--------------------------------------------|----------------------|-------------------------------------------------|
| Go back to FAURECIA SERVICES                                                       | GROUPE - TEST Dashboard                                                                                                    |                                            |                      | Desktop File Sync                               |
| Console                                                                            | Doc1120812000 - Vendor Profile                                                                                                    |                                            |                      | C <sup>Time remaining</sup><br>29 days 18:02:16 |
| Event Messages<br>Event Details<br>Response History                                | ✓ Your response has been submitted. Thank you for participat                                                                       | ing in the event.                          |                      |                                                 |
| Response Team                                                                      | All Content                                                                                                    | /                                          |                      |                                                 |
| Event Contents                                                                     | Name 1                                                                                                    |                                            |                      |                                                 |
| All Content                                                                        | ▼ 1 Overview                                                                                                    |                                            |                      | Walk                                            |
| 1 Overview                                                                         | 1.1 Current Number of Employee                                                                                                    |                                            | 12                   | C Me                                            |
| Financial                                                                          | 1.2 Current Number of Plant                                                                                                    |                                            | 10                   | Thro                                            |
| 2 information                                                                      | 2 Financial information                                                                                                    | View Financial information (1)             |                      | ug .                                            |
| 3 Share Holder                                                                     | 3 Share Holder                                                                                                    | View Share Holder (1)                      |                      | <                                               |
| Pusiness Portfolio                                                                 | 4 Business Portfolio Top Industries                                                                                                | View Business Portfolio Top Industries (1) |                      |                                                 |
| 4 T                                                                                | 5 Business Portfolio Top Clients                                                                                                   | View Business Portfolio Top Clients (1)    |                      |                                                 |
| 5 Business Portfolio                                                               | 4                                                                                                    |                                            |                      |                                                 |
| 6 Sup-Commodity<br>Suppli                                                          | Compose Message                                                                                                    |                                            |                      |                                                 |
| 7 Geographical<br>Product                                                          |                                                                                                    |                                            |                      | <b>i</b>                                        |
| © 1996–2019 Ariba, Inc. All rights r                                               | eserved.                                                                                                    |                                            | SAP Business Network | Privacy Statement Security Disclosure           |
|                                                                                    |                                                                                                    |                                            |                      |                                                 |
| <ul> <li>A confirmation</li> <li>Here the suppl</li> <li>Same operation</li> </ul> | message is displayed on top of the scre<br>lier can have an overview of all submitted<br>ons to be repeated for each questionnaire | en<br>d answers.<br>e.                     |                      |                                                 |

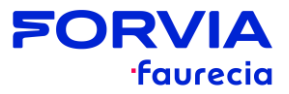

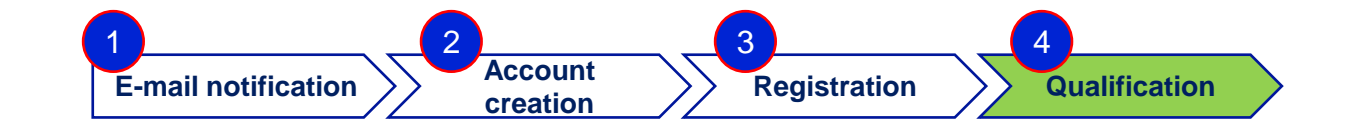

| Supplier Qualification                                                                                 |                   |                   |                                                                                                    |         |                  |
|----------------------------------------------------------------------------------------------------|-------------------|-------------------|----------------------------------------------------------------------------------------------------|---------|------------------|
| Commodity: C0201. Functional plastic parts<br>Regions: All<br>Departments: FCM_Faurecia Clean Mobility |                   |                   | Status: In Progress<br>Owner: SLP_KU_171<br>Message:                                                                                                    |         |                  |
| Questionnaires                                                                                         |                   |                   |                                                                                                    |         |                  |
| Title                                                                                                  | ID                | End Time          | Commodity                                                                                                    | Regions | Status           |
| ▼ Status: Completed (3)                                                                                |                   |                   |                                                                                                    |         |                  |
| IATF 16949                                                                                             | Doc1120812048     | 8/26/2022 4:36 PM | <ul> <li>C01. CHEMICALS C01, C02. PLASTIC PARTS C02, C03. METAL - RAW MATERIAL,</li> <li>C04. METAL - CUTTING &amp; ST, C05. METAL - ENGINEERED P, C06. METAL - OTHER PROCES,</li> <li>C07. DECORATION C07, C08. EMISSION CONTROL C08, C09. MECHATRONICS AND SAF,</li> <li>C10. COMPOSITES C10, C11. PACKAGING C11, C12. TRANSPORT &amp; WAREHOUS,</li> <li>C13. TOOLING C13, C14. EQUIPMENT C14, C15. PROTOTYPES C15,</li> <li>C16. ALUMINUM C16, C17. ELECTRONICS/HMI C17, C18. FULL COMPLEX MODULES View more</li> </ul> | All All | Pending Approva  |
| Contact DP - T&E -Innovation                                                                           | Doc1120812012     | 8/26/2022 4:34 PM | C01. CHEMICALS C01, C02. PLASTIC PARTS C02, C03. METAL - RAW MATERIAL,<br>C04. METAL - CUTTING & ST, C05. METAL - ENGINEERED P, C06. METAL - OTHER PROCES,<br>C07. DECORATION C07, C08. EMISSION CONTROL C08, C09. MECHATRONICS AND SAF,<br>C10. COMPOSITES C10, C11. PACKAGING C11, C12. TRANSPORT & WAREHOUS,<br>C13. TOOLING C13, C14. EQUIPMENT C14, C15. PROTOTYPES C15,<br>C16. ALUMINUM C16, C17. ELECTRONICS/HMI C17, C18. FULL COMPLEX MODULES View more                                                           | All All | Pending Approva  |
| Vendor Profile                                                                                         | Doc1120812000     | 8/26/2022 4:16 PM | C01. CHEMICALS C01, C02. PLASTIC PARTS C02, C03. METAL - RAW MATERIAL,<br>C04. METAL - CUTTING & ST, C05. METAL - ENGINEERED P, C06. METAL - OTHER PROCES,<br>C07. DECORATION C07, C08. EMISSION CONTROL C08, C09. MECHATRONICS AND SAF,<br>C10. COMPOSITES C10, C11. PACKAGING C11, C12. TRANSPORT & WAREHOUS,<br>C13. TOOLING C13, C14. EQUIPMENT C14, C15. PROTOTYPES C15,<br>C16. ALUMINUM C16, C17. ELECTRONICS/HMI C17. C18. FULL COMPLEX MODULES, View more                                                          | All All | Pending Approval |
|                                                                                                    |                   |                   | C13. TOOLING C13, C14. EQUIPMENT C14, C15. PROTOTYPES C15,<br>C16. ALUMINUM C16, C17. ELECTRONICS/HMI C17, C18. FULL COMPLEX MODULES View more                                                                                                    |         |                  |
| Once Supplier has                                                                                      | completed all the | e questionnaires, | a status "Pending Approval" is displayed on the right of the screen                                                                                                    |         |                  |

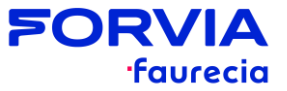

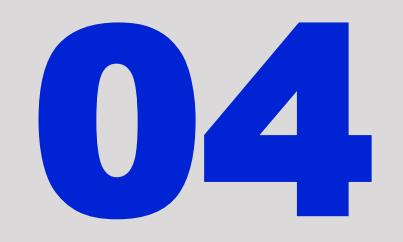

#### **Support Chain**

## Ariba support...you are not alone ! - 1/2

Support Embedded in ARIBA

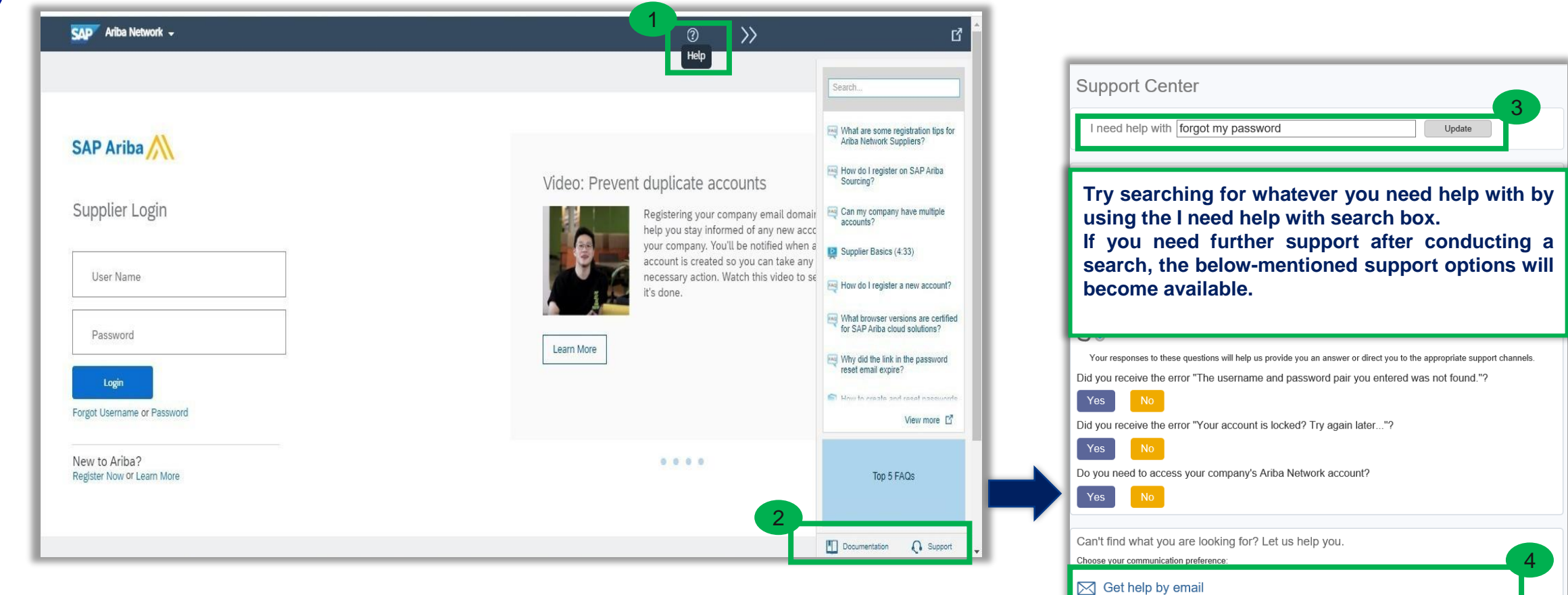

Get help by phone Estimated wait in minutes: 4

Attend a live webinar

## Ariba support...you are not alone ! - 2/2

2 S

Specific email address available depending on your geographical location

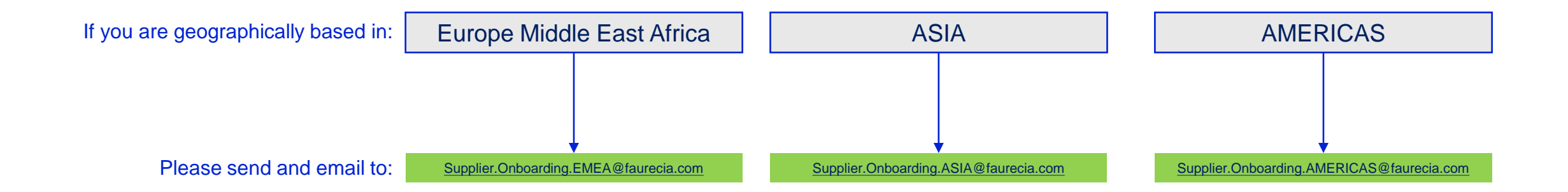

**3** Dedicated supplier portal Supplier information portal

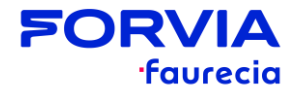

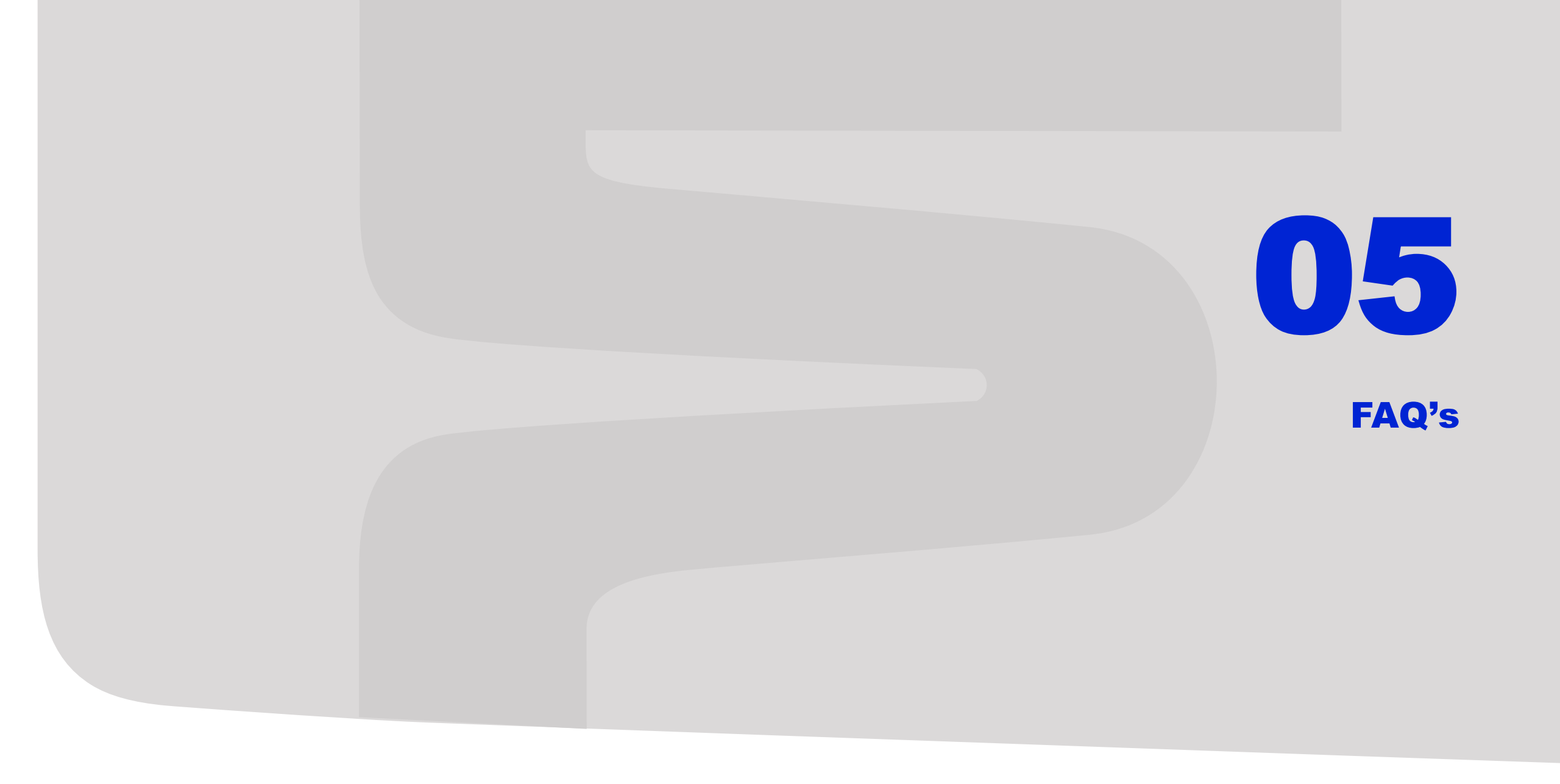

## Ariba SLP: Supplier FAQ's

#### > Why do suppliers need to register?

→ In order to participate in Ariba Sourcing events (e.g., to respond to RFPs and for submitting proposals its necessary for supplies to register on the Ariba Network). In fact, to be able to transact (=received PO, invoices...) with FAURECIA.

#### > I already have an ANID (Ariba Network ID), do I need a second one for the Supplier Registration?

→ If you already have an ANID that you use for Ariba, then you do not need a second ID, simply log in with your username and password on Ariba Network

#### > How will we get notifications or status updates?

→ Email notifications will be sent to the supplier contact person. The primary contact person will receive all status updates, notifications. Suppliers can maintain their primary contact person and other designated user's roles via SAP ARIBA network. Notifications are visible as well inside Ariba Network in the page where are displayed the questionnaires.

#### > What if Invitation is send to the wrong supplier contact?

→ You should not forward the invitation but rather contact the FAURECIA Contact mentioned on the invitation and ask for sending the invitation to correct user within your organization. Faurecia may perform checks to validate the new contact.

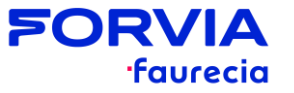

## Ariba SLP: Supplier FAQ's

- > What is the process if the supplier does not receive an email notification for registration?
- → If the supplier failed to receive SAP Ariba invitation or email notification, the supplier should contact (depending on region of origin):
  - → Europe Middle East Africa: <u>Supplier.Onboarding.EMEA@faurecia.com</u>
  - → ASIA: <u>Supplier.Onboarding.ASIA@faurecia.com</u>
  - → AMERICAS: <u>Supplier.Onboarding.AMERICAS@faurecia.com</u>

→ The FAURECIA onboarding team will be able to re-trigger the invitation and email notifications as required. Please also check if the invitation / email notification has potentially been moved to your SPAM folder.

#### Is this registration required for the organization or a person?

→ Supplier registration is for the organization. However, during the registration, user needs to complete and submit the supplier registration questionnaire which is required to sign up on ARIBA in order to gain access to the company information.

#### > How many contacts can be created for one supplier?

→ Multiple contacts can be added with the different assigned roles as per requirement for one supplier. Faurecia will be requesting your main contacts during the qualification process and thus highly recommend you assign the roles and create the A.N. accounts for the contacts provided to FAURECIA.

#### > What happens once I have completed the Registration Questionnaire?

→ Once you have completed and submitted the Questionnaire, wait for the confirmation from FAURECIA to see whether it has been approved. Upon approval, you will become eligible to be invited to a Sourcing event

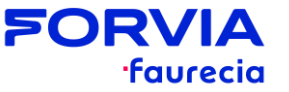

## Ariba SLP: Supplier FAQ's

#### > If I want to update my questionnaire or response, how do I proceed?

→ If you have already submitted your questionnaire and would like to change it, you can revise and resubmit your responses as long as the event remains open

#### > How safe is Ariba SLP? Is my data to be stored and shared safe?

→ Yes! Ariba is a cloud-based platform which adheres to very strict data security criteria. All the data saved and shared is treated in a confidential manner

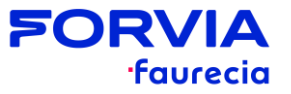

# **SORVIA** faurecia